#### 1. Zoomのインストール

1

https://zoom.us にアクセルします。

2

画面を1番下にスクロールし、『ミーティングクライアント』をクリックします。

#### 概要

Zoomブログ お容様の声 弊社のチーム Zoomが選ばれる理由 製品の特長 採用情報 インテグレーション パートナー 投資企業 プレス メディアキット How to Video

#### ダウンロード

ミーティングクライアント Zoom Roomsクライアント ブラウザ拡張機能 Outlook プラグイン Lync プラグイン iPhone/iPad アプリ Androidアプリ

#### 営業担当

1.888.799.9666 セールスへの問い合わせ プランと価格 デモリクエスト ウェビナーとイベントリスト

3

『ミーティング用Zoomクライアント』の『ダウンロード』をクリックします。

# ミーティング用Zoomクライアント

最初にZoomミーティングを開始または参加されるときに、ウェブブラウザのクライアントが自動的 にダウンロードされます。ここから手動でダウンロードすることもできます。

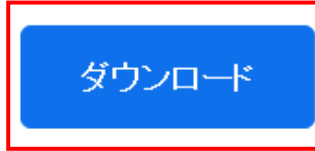

バージョン5.0.0 (23168.0427)

4

『ZoomInstraller.exe』がダウンロードされるので、『保存(S)』をクリックします。

| から ZoomI792296334d037afaadc693271add5577& | x_zm_rhtaid=289 (11.3 | 3 MB) を開くか、ま | たは保存しますか? ) | ĸ |
|-------------------------------------------|-----------------------|--------------|-------------|---|
|                                           | ファイルを開く(0)            | 保存(S) ▼      | キャンセル(C)    |   |

2. ミーティングへの参加 ※必ず最新バージョンのアプリケーションから参加してください
 【パターンA:ミーティングIDから】

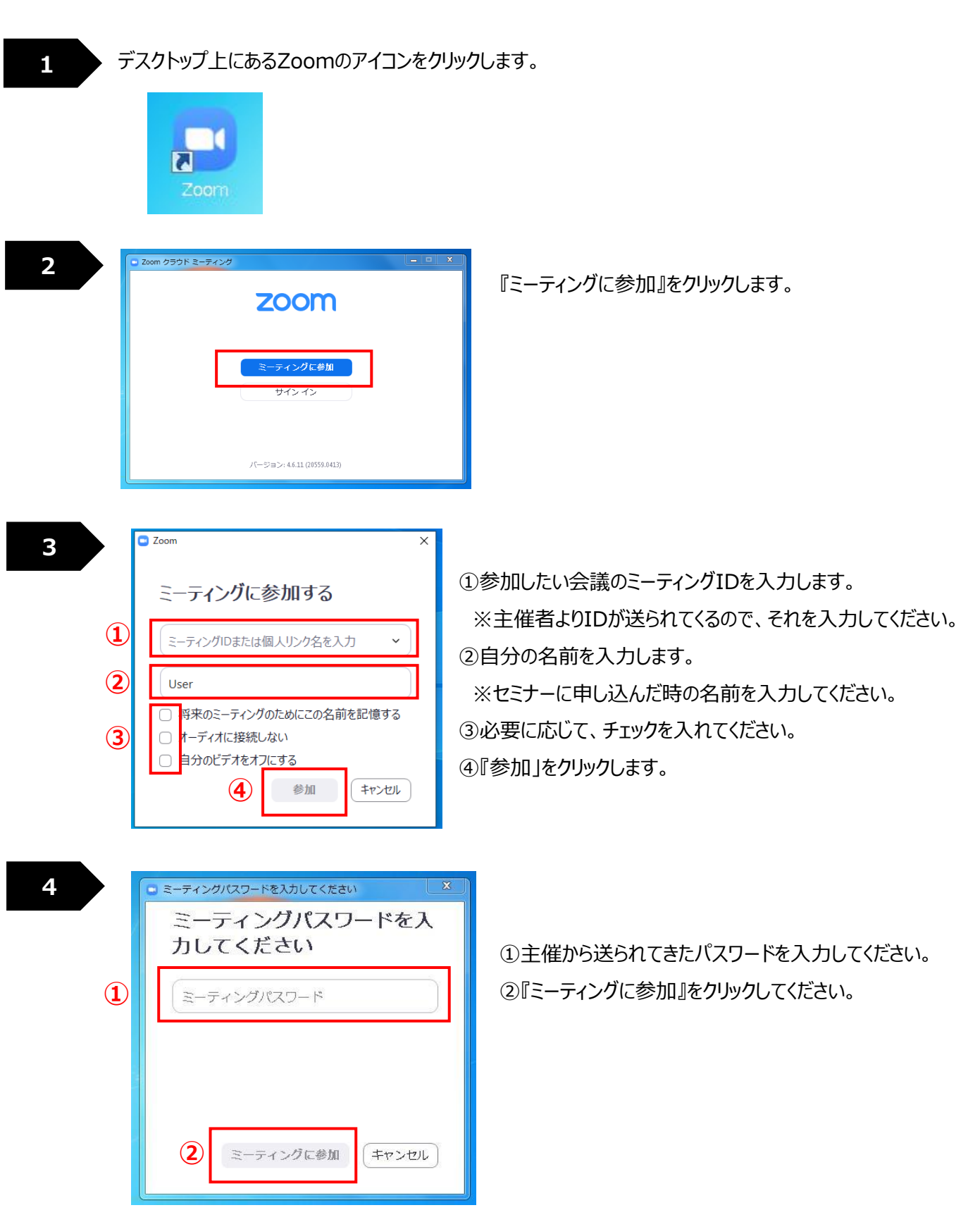

# 【パターンB:アカウントへのサインインから】

デスクトップ上にあるZoomのアイコンをクリックします。

1

3

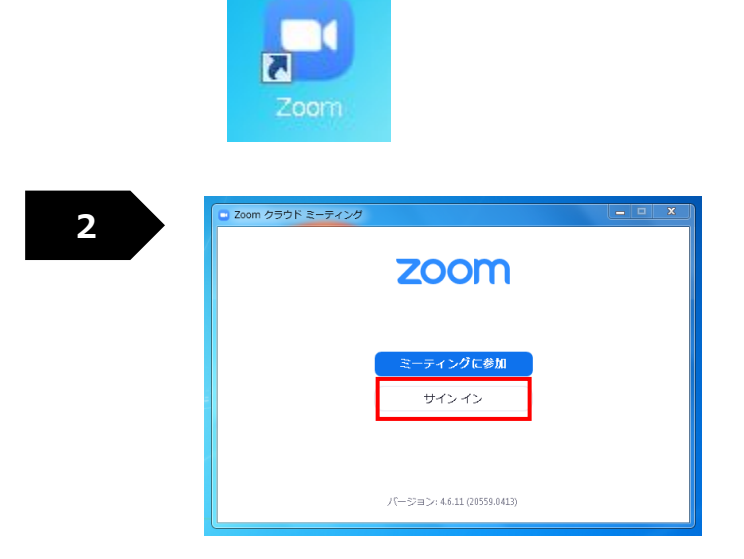

 Zoom 999ドミーティング - ×
 サイン イン
 メールを入力 「パスワードを入力 お忘れですか?
 次でのサインインを維持 サインイン
 す Eacebook でサインイン
 す Facebook でサインイン
 く戻る 無料でサインアップ

#### 『サインイン』をクリックします。

ご自分のアカウント情報を入力して、 『サインイン』してください。

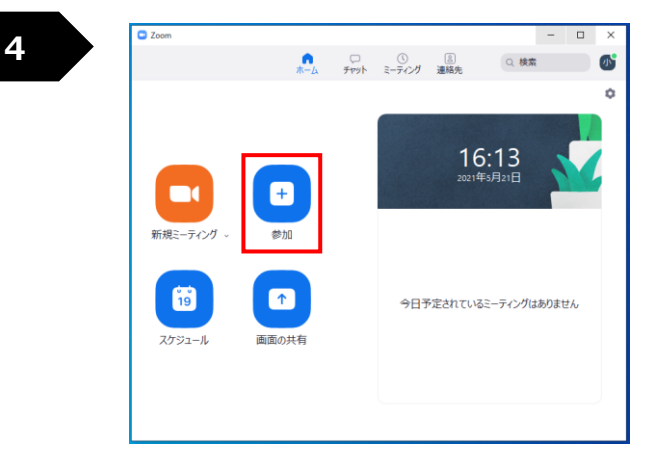

『参加』をクリックしてください。 この後は、【パターンA】と同様に進めてください。

| 5 | - ×                                                  |
|---|------------------------------------------------------|
|   | <ul> <li>ホストがこのミーティングを開始するのをお待<br/>ちください。</li> </ul> |
|   | 開始:11:00 AM                                          |
|   | NSP                                                  |
|   |                                                      |
|   | コンピューターのオーディオをテスト                                    |
|   | ホストの場合は、 <u>ログイン</u> してこのミーティングを開始してください。            |

主催者が開始するのを待ってください。

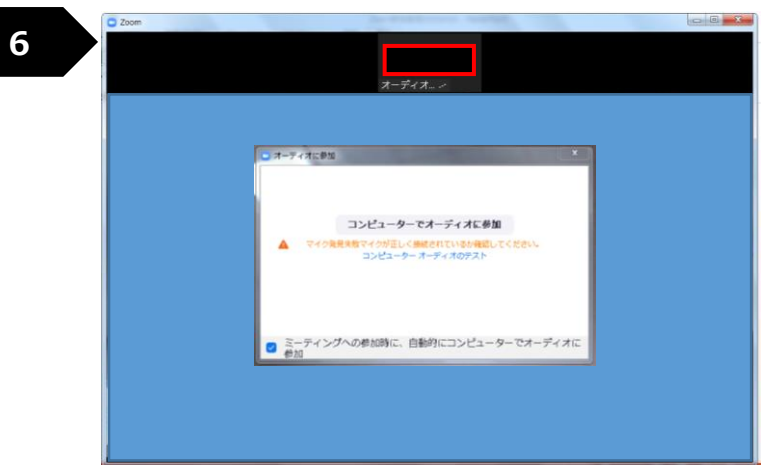

主催者が認証をすると右のような画面になり、 赤枠にはあなたの名前が表示されます。

『コンピューターでオーディオに参加』を クリックしてください。

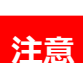

マイクがミュートになっているか確認をしてください。 ※下に表示されるタスクバーの左端にあるのがマイクです。

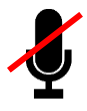

#### マイク操作など、主催の指示があるまで、基本的に操作は行わないでください。

- <トラブルシューティング>
- URLにアクセスできない場合は、一度、お使いの端末の再起動をお勧めします。
- ●PCがフリーズしてしまった場合、下記の操作を行ってみてください。
- ① 仮想背景をとってください。
- ② Wi-Fiの近くに行ってください。
- ③ ビデオをオフにしてください。
- ●マイク・スピーカーが作動しない
- ① マイクがミュートになっていないか確認してください。
- ② 下のツールバーのマイクマークの右側をクリックし、それぞれが、適切なところにチェックが入っているか確認をしたり、「オーディオ設定」をクリックし、左画面を開いて、設定を確認してください。

|                                                                                                    | <b>)</b> RT                                                                                                    | ×                                                                                                    |
|----------------------------------------------------------------------------------------------------|----------------------------------------------------------------------------------------------------|----------------------------------------------------------------------------------------------------|
| マイク         ✓ Microphone (2- High Definition Audio Device)         システムと同じ         スピーカー         ✓ スピーカー (2- High Definition Audio Device)         システムと同じ         スピーカー&         スピーカー         ジステムと同じ         スピーカー&         スピーカー         システムと同じ         スピーカー&         スピーカー         スピーカー         システムと同じ         スピーカー         スピーカー         スティナのをマイクをテストする         コンピューター         オーディオ設定 | <ul> <li>BE</li> <li>一般</li> <li>ビデオ</li> <li>イ オーディオ</li> <li>画面の共有</li> <li>詳無とフィルター</li> <li>レコーディング</li> <li>統計情報</li> <li>フィードバック</li> <li>コーポードショートカット</li> </ul> | ×<br>スピーカー<br>スピーカーのアスト<br>出力レベル:<br>音量:<br>・<br>別のオーディオデバイスを使用して、着信音を同時に得らします<br>マイクの<br>マイクのテスト<br>Microphone (2- High Definition Audio Device)<br>・<br>入力レベル:<br>音量:<br>・<br>・<br>の<br>の<br>な<br>の<br>の<br>の<br>の<br>の<br>の<br>の<br>の<br>の<br>の<br>の<br>の<br>の |
| ・            ・           シュート           ビデオの開始           セキュリティ           参加者                                                                                                    | POESEUTA                                                                                                    | <ul> <li>● 目前</li> <li>● 低 (かすかな見思消音)</li> <li>● 中程度 (コンピューターのファン、ペンのタッブ音)</li> <li>高 (タイブ音、大の吠え声)</li> <li>音楽とプロフェショナルオーディオ</li> <li>□ ニーティング内オプションを表示して、オリジナルサウンドを有効にします ①</li> <li>着信音 デフォルト ○ ①</li> <li>ゴロー・ロー・ロー・ロー・ロー・ロー・ロー・ロー・ロー・</li> </ul>              |

- ●セミナーの途中で回線が切れてしまった場合
- ①「退出」をクリックしていなければ、回線につながった後、今までの画面に自動的に戻ります。
- ②「退出」をクリックして、退出してしまった場合は、回線がつながった後、再度ZOOMのトップ画面が

| Zoom 757) KE-5479             | <u></u> | お名前・パスコードを <i>フ</i> | 、カしてください。 |
|-------------------------------|---------|---------------------|-----------|
| <del>ミーティングに参加</del><br>サインイン |         |                     |           |
| パージョン: 5.6.5 (823)            |         |                     |           |